# **Applicant Manual**

### 1. Login URL

- To begin the application process, visit the following link:
- Login URL : <u>http://rms.bperb.org/</u>

#### 2. Creating an Account

- Click the link provided above.
- On the login page, click the "**Register**" button.
- Provide a valid email address and complete all required fields with accurate information.
- After clicking **Register**, a verification email will be sent to your registered email address.
- Follow the link in the email to complete **email verification** and activate your account.
- A link to set your password will also be provided via email. Use this to create your secure login credentials.

|                                |                              | Register                                    |  |
|--------------------------------|------------------------------|---------------------------------------------|--|
|                                |                              | Login                                       |  |
|                                |                              |                                             |  |
|                                |                              |                                             |  |
| which Provide to               |                              |                                             |  |
| BPERB                          | Registe                      | r a new account                             |  |
| Last Name                      | <b>Registe</b><br>First Name | r a new account                             |  |
| Last Name                      | <b>Registe</b><br>First Name | r a new account                             |  |
| Last Name<br>Email<br>Password | <b>Registe</b><br>First Name | r a new account Phone NID IEB Membership No |  |

#### **3.** Logging into the System

• Use your registered email address and password to log in to the system.

| adminuser1@escl.com |
|---------------------|
| Password            |
| Remember me?        |
| Log in              |
|                     |

#### 4. Completing the Application Form

• Once logged in, complete the following sections of the application: Use registered credentials to log in to the system.

#### **4.1 - PEng Application Summary**

- After logging in, you will land on the **Dashboard** page, where you can view all the mandatory requirements needed to submit your application.
- Click the Edit button in the CV Upload section.
- To upload your CV, click the Choose File button, select your updated CV, and upload it.
- Once the upload is complete, click the **Save** button, then click **"Back to List"** to continue to the next section.

| PEng Application Summary                                            | PEng Application                                                                                                    |                                              |
|---------------------------------------------------------------------|----------------------------------------------------------------------------------------------------|----------------------------------------------|
| Part 1<br>Personal Particulars<br>Part 2<br>Academic Qualifications | Status: DRAFT<br>Engineering Branch: Electrical and Electronic Engineering (EEE)<br>Registration / Litense Type: PENG<br>Application Serial Number: 2809d56e1765 | Payment Not Complete Add Manual Payment Info |
| Part 3<br>Professional Affiliation /<br>Recognition                 | * No CV Uploaded                                                                                                    |                                              |
| Part 4<br>iummary of Current and Past Work<br>Experience            | Edit to update CV                                                                                                    |                                              |
| Part 5<br>Sponsors' Name and Address                                | Edit                                                                                                    |                                              |
| Part 6<br>The CPD Record                                            |                                                                                                    |                                              |
| Part 7                                                              | Status of Mandatory Criteria for Submission                                                                                                    |                                              |
| Competency & Commitment Report                                      | X 7 Years Professional Experience                                                                                                    | 0 Years 0 Month                              |
|                                                                     | X Minimum 50 Hr. CPD Claimed in last 12 months                                                                                                    | 0 Claimed CPD H                              |
|                                                                     | Minimum 2 Sponsor Information                                                                                                    | 0 Sponso                                     |
|                                                                     | Verify All/Minimum 2 Sponsor Information                                                                                                    | 0 verified sponse                            |
|                                                                     | Submit Question Response under "Achievement of Competence and Commitment in Profession"                                                                          | No Document Uploade                          |
|                                                                     | Contract State State                                                                                                    |                                              |

| Application Ser  | ial Number                   |   |
|------------------|------------------------------|---|
| 2809d56e176      | 55                           |   |
| Engineering Bra  | anch                         |   |
| Electrical and   | Electronic Engineering (EEE) | ~ |
| Registration / L | icense Type                  |   |
| PEng             |                              | ~ |
| * Upload your    | CV (pdf, max: 5Mb)           |   |
| Choose File      | No file chosen               |   |

## 4.2 - Part 01: Personal Information

- On this page, you will see your previously entered personal information along with additional required fields needed to complete the application.
- Click the "Add" button to input your personal details.
- After entering all the necessary information, click the "Save" button, then click "Back to List" to proceed to the next section.

| Part 1 Personal Part Cullars                                                                       |                                                                                            |
|----------------------------------------------------------------------------------------------------|--------------------------------------------------------------------------------------------|
| Personal Particulars Email: Applicant1@applicant.com Part 2 Academic Qualifications NID: XXXXXXXXX | da j                                                                                       |
| Part 3 Professional Qualification Part 4 D08: 10 Dec-1970                                          |                                                                                            |
| Summary of Current and Past<br>Work Experience                                                     |                                                                                            |
| Part 5<br>Sponsors' and Referees'<br>Names and Address                                             |                                                                                            |
| Part 6<br>The CPD Record                                                                           |                                                                                            |
| Part 7<br>chievement of Competence<br>and Commitment in<br>Profession                              | Activate Windov                                                                            |
| Section A<br>Part 1: Personal Particulars                                                          |                                                                                            |
| Image<br>Choose File No file chosen                                                                | Nationality<br>Bangladeshi                                                                 |
| ast Name First Name Zarin                                                                          | Gender v                                                                                   |
| E-mail<br>Applicant1@applicant.com                                                                 | Date of Birth<br>10-12-1970                                                                |
| National ID no<br>XXXXXXXXXXXXXXXXXXXXXXXXXXXXXXXXXXXX                                             | Telephone<br>01675688804                                                                   |
|                                                                                                    |                                                                                            |
|                                                                                                    | IEB Membership No<br>XXXXXXXXXX                                                            |
|                                                                                                    | IEB Membership No<br>XXXXXXXXXX<br>Mailing Address<br>Panthapath, Indira Road, Dhaka -1205 |

## 4.3 - Part 02: Educational Qualifications

- On this page, you can enter your **undergraduate** and **postgraduate** educational information.
- Click the "Add" button to input your academic qualifications.
- Provide all required details related to each degree.
- Upload scanned copies of your certificates or transcripts this is a mandatory field.
- You may enter multiple degrees (e.g., undergraduate, postgraduate).

• After completing the entries, click the **"Save"** button, then click **"Back to List"** to proceed to the next section.

| PEng Application Summary                                 | Part 2: Academic Qualifications Add                                       |
|----------------------------------------------------------|---------------------------------------------------------------------------|
| Part 1<br>Personal Particulars                           | BSCSE                                                                     |
| Part 2<br>Academic Qualifications                        | Institution One                                                           |
| Part 3<br>Professional Qualification                     | Deele Studentsing: rain<br>Deele Guardian: 02-May-2020<br>Duration:       |
| Part 4<br>Summary of Current and Past<br>Work Experience | Msc in CSE<br>Bangladesh University of Engineering and Technology         |
| Part 5<br>Sponsors' and Referees'<br>Names and Address   | Result:<br>Cont Delete Studentship: Full<br>Date of Guardian: 04-Mar-1992 |
| Part 6<br>The CPD Record                                 | Duration: 2                                                               |

| DegreeType                            | Required Docu  | iment Upload   |   |
|---------------------------------------|----------------|----------------|---|
| Undergraduate degree in engineering ~ | Choose File    | No file chosen |   |
| Name of University                    | Mode of Stude  | entship        |   |
|                                       | Full Time      |                | ~ |
| Full title of degree with discipline  | Program Durat  | tion           |   |
|                                       | Date of Gradua | ation          | Ť |

#### 4.4 - Part 03: Training Affiliation / Recognition

• On this page, you can enter your **Training Affiliation** / **Recognition** educational information.

- Click the "Add" button to input your training qualifications.
- Provide all required details related to each certificate.
- Upload scanned copies of your certificate this is a mandatory field.
- You may enter multiple certificate .
- After completing the entries, click the **"Save"** button, then click **"Back to List"** to proceed to the next section.
- You can edit the information by clicking on the Edit button.

| Part 1<br>Personal Particulars<br>Part 2<br>Academic Qualifications<br>Part 3<br>Professional Qualification<br>Part 4<br>Summary of Current and Past | ıl-2023 |
|----------------------------------------------------------------------------------------------------|---------|
| Part 2<br>Academic Qualifications<br>Part 3<br>Professional Qualification<br>Part 4<br>Summary of Current and Past                                   | ıl-2023 |
| Academic Qualifications Part 3 Professional Qualification Part 4 Summary of Current and Past                                                         | ıl-2023 |
| Part 3<br>Professional Qualification<br>Part 4<br>Summary of Current and Past                                                                        |         |
| Part 4<br>Summary of Current and Past                                                                                                    |         |
| work Experience                                                                                                    |         |
| Part 5<br>Sponsors' and Referees'<br>Names and Address                                                                                               |         |
| Part 6<br>The CPD Record                                                                                                    |         |

| Full Title of the Affiliation/Recognition | Required Docu               | ment Upload    |   |
|-------------------------------------------|-----------------------------|----------------|---|
|                                           | Choose File                 | No file chosen |   |
| Name of the Institution                   | Date of Start<br>dd-mm-yyyy |                | ä |
|                                           | Valid Till<br>dd-mm-yyyy    |                | ä |

#### 4.5 - Part 04: Work Experience

- On this page, you can enter your working experience information.
- Click the "Add" button to input required information.
- Provide all required details and responsibilities related to each **position**.
- After completing the entries, click the **"Save"** button, then click **"Back to List"** to proceed to the next section.
- A minimum of 7 years of experience is required.

- You can add multiple entries if you've held various positions.
- You can edit the information by clicking on the Edit button.

| Applicant Panel                                          |                                                         | Applicant1@applicant.com 🌣           |
|----------------------------------------------------------|---------------------------------------------------------|--------------------------------------|
| PEng Application Summary                                 | Part 4: Summary of Current and Past Work Experience Add |                                      |
| Part 1<br>Personal Particulars                           | Senior Engineer                                         | Responsibilities                     |
| Part 2<br>Academic Qualifications                        | ABCD<br>23-Jul-2015 - 15-Oct-2024                       | 2. System Design<br>Nature of Projec |
| Part 3<br>Professional Qualification                     | Duration: 9 years, 3 months                             | 1. ABCD<br>2. EFGH                   |
| Part 4<br>Summary of Current and Past<br>Work Experience |                                                         |                                      |
| Part 5<br>Sponsors' and Referees'<br>Names and Address   |                                                         |                                      |

| Sequence Number                          | Nature of Project        |           |
|------------------------------------------|--------------------------|-----------|
| Name of Organization                     |                          | /         |
|                                          | Start Date<br>dd-mm-yyyy | <b>ii</b> |
| Position or Title                        | End Date<br>dd-mm-yyyy   | <br>10    |
| Functions/Responsibilities, Achievements |                          |           |
|                                          | 2                        |           |

### 4.6 - Part 05: Sponsor Information

- On this page, you can enter your **Sponsor** information.
- Click the "Add First Sponsor" button to input the required details, then press the

٦

"Create" button.

| Add First Sponsor               | Add Second Sponsor                                      | Add Third Sponsor                            |   |
|---------------------------------|---------------------------------------------------------|----------------------------------------------|---|
|                                 |                                                         |                                              | _ |
|                                 |                                                         |                                              |   |
|                                 |                                                         |                                              |   |
|                                 |                                                         |                                              |   |
|                                 |                                                         |                                              |   |
|                                 |                                                         |                                              |   |
|                                 |                                                         |                                              |   |
| 5. Sponsore' Name and Address   |                                                         |                                              |   |
| t 5: Sponsors' Name and Address |                                                         |                                              |   |
| t 5: Sponsors' Name and Address | Name (in Block Capitals)                                | IEB Membership Number                        |   |
| t 5: Sponsors' Name and Address | Name (in Block Capitals)                                | IEB Membership Number                        |   |
| t 5: Sponsors' Name and Address | Name (in Block Capitals)                                | IEB Membership Number                        |   |
| 5: Sponsors' Name and Address   | Name (in Block Capitals)<br>PEng Number                 | IEB Membership Number<br>Current Designation |   |
| 5: Sponsors' Name and Address   | Name (in Block Capitals)<br>PEng Number<br>Phone Number | IEB Membership Number<br>Current Designation |   |

- The following fields are mandatory: Email, IEB Number, Name, and Phone Number.
- After entering the information, click "Create", then click "Back to List" to proceed to the next section.
- You must provide details for at least two sponsors (out of three possible entries).
- Once the sponsor information is submitted, it needs to be verified.
- To verify, click the "Verify Sponsors" button, followed by the "Approve Sponsor"

button.

| Sponsor 1 Edit                      |                        | Add Second Sponsor | Add Third Sponsor |  |
|-------------------------------------|------------------------|--------------------|-------------------|--|
| Ar. X                               |                        |                    |                   |  |
| roject Manager                      | Address:               |                    |                   |  |
| EB No: 34562453345                  | Indira Road, Panthpath |                    |                   |  |
| Eng No: 45444232145                 |                        |                    |                   |  |
| elationship with candidate: Brother |                        |                    |                   |  |

| Verify Applicant Sponso      | ors                                                                                                    |                                    |
|------------------------------|----------------------------------------------------------------------------------------------------|------------------------------------|
| Applicant & Sponsor Info     |                                                                                                    |                                    |
| Part 1: Personal Particulars | Sponsor 1       Edit         Mr. X       Project Manager         IEB No: 345023135         PEng No: 4544232145         Relationship with candidate: Brother         Not Verified         Once verified email will send to Sponser and Edit/Update will be restricted for approved sponsors | Address:<br>Indira Road, Panthpati |
| DOB:                         | Approve Sponsor No Sponsor Found No Sponsor Found                                                                                                    |                                    |

• After clicking "**Approve Sponsor**", a sponsor account will be created. The sponsor will receive an email with login credentials and will be able to access your sponsor report.

• The sponsor verification status will be displayed on this page once the process is

complete.

| PEng Application<br>Summary                                     | Sponsor 1                                                                                    | edusoftdesk2@gmail.com                  | Sponsor 2 Edit                                                                        | zarintas95@gmail.com                   | Sponsor 3 Edit                                                                         | zarint95@gmail.com         |
|-----------------------------------------------------------------|----------------------------------------------------------------------------------------------|-----------------------------------------|---------------------------------------------------------------------------------------|----------------------------------------|----------------------------------------------------------------------------------------|----------------------------|
| Part 1<br>Personal Particulars                                  | Test Sponsor<br>Engineer                                                                     | 007/00/00/00<br>00(-3000000<br>Address: | Mr. Y<br>Project Manager                                                              | 01881162686<br>01881162686<br>Address: | Mr. Z<br>CEO                                                                           | 01881162685<br>01881162685 |
| Part 2<br>Academic<br>Qualifications                            | IEB No: 23416288399463<br>PEng No: SSSSSSSSSS<br>Relationship with candidate<br>professional | Lakecircus, Kalabagan                   | IEB No: 34562452345<br>PEng No: 4566232145<br>Relationship with candidate:<br>Brother | Indira Road,<br>Panthpath<br>te:       | IEB No: 34562452345<br>PEng No: 45444232145<br>Relationship with candidate:<br>Brother | Indira Road,<br>Panthpath  |
| Part 3                                                          | Verified                                                                                     |                                         | Not Verified                                                                          |                                        | Not Verified                                                                           |                            |
| Professional                                                    |                                                                                              |                                         |                                                                                       |                                        |                                                                                        |                            |
| Qualification                                                   |                                                                                              |                                         |                                                                                       |                                        |                                                                                        |                            |
| Part 4                                                          |                                                                                              |                                         |                                                                                       |                                        |                                                                                        |                            |
| Summary of Current                                              |                                                                                              |                                         |                                                                                       |                                        |                                                                                        |                            |
|                                                                 |                                                                                              |                                         |                                                                                       |                                        |                                                                                        |                            |
| and Past Work                                                   |                                                                                              |                                         |                                                                                       |                                        |                                                                                        |                            |
| and Past Work<br>Experience                                     |                                                                                              |                                         |                                                                                       |                                        |                                                                                        |                            |
| and Past Work<br>Experience<br>Part 5                           |                                                                                              |                                         |                                                                                       |                                        |                                                                                        |                            |
| and Past Work<br>Experience<br>Part 5<br>ponsors' and Referees' |                                                                                              |                                         |                                                                                       |                                        |                                                                                        |                            |

#### 4.7 - Part 06: CPD (Continuing Professional Development)

- On this page, you can enter your **CPD** information for the past 12 months.
- Click the "Add" button to input the required details.
- After entering the information, click the "Create" button, then click "Back to List" to proceed to the next section.
- Enter your **CPD activities**, including the **type** and **number of hours**.
- The system will automatically calculate the **weight factor** based on your entries.
- If a CPD activity is not listed, you may manually add it under "Other CPD Activities."
- Please ensure you enter a minimum of 50 CPD hours to meet the eligibility criteria.

| (BPERB) 2 Ap | plicant Panel                                            |                                                                                                    | Applicant1@applicant.com 🏟 Logout                                                   |  |
|--------------|----------------------------------------------------------|----------------------------------------------------------------------------------------------------|-------------------------------------------------------------------------------------|--|
| 🍪 Home       | PEng Application Summary                                 | The CPD Record Add                                                                                             |                                                                                     |  |
|              | Part 1<br>Personal Particulars                           | 05-Nov-2024                                                                                                    | Activities<br>Preparation and Presentation of Technical Paper/ Professional Lecture |  |
|              | Part 2<br>Academic Qualifications                        | ABCD 5374<br>Time Duration: 12hours<br>Ref. No:<br>Hour: 12:00, Weight Factor: 3:00<br>CPD Claimed Hour: 36:00 |                                                                                     |  |
|              | Part 3<br>Professional Qualification                     |                                                                                                    |                                                                                     |  |
|              | Part 4<br>Summary of Current and Past<br>Work Experience |                                                                                                    |                                                                                     |  |
|              | Part 5<br>Sponsors' and Referees'<br>Names and Address   |                                                                                                    |                                                                                     |  |

| The CPD Record           |                     |                                    |
|--------------------------|---------------------|------------------------------------|
| Start Date<br>01-01-0001 | Title of the CPD    | Organizer/Trainer/Presenter/Mentor |
| CPD Activities           | Time Duration       | Hour                               |
| Select                   | ~                   | 0.00                               |
| Weight Factor            | Key Learning Points | Key Benefits                       |
| 0.00                     |                     |                                    |
|                          |                     | n                                  |
| Create<br>Back to List   |                     |                                    |

#### 4.8 - Part 07: Competency & Commitment Report

- On this page, you can enter **Competency & Commitment Report** information.
- Download the Competence and Commitment in Profession report (Word format).
- Fill up in all questions as per PEng requirement guildlines in the document.
- Save the completed report as a **PDF** and upload it to this section.
- To upload it, click the **Choose File** button, select the report PDF format, and click on the upload button.

| Part 7: Compe      | tence & Commitment Report                          |
|--------------------|----------------------------------------------------|
| Upload a single p  | odf document containing all the Responses required |
| -                  | Upload Question Response PDF                       |
|                    | Select File (pdf, max: 5Mb)                        |
| View Questions     | Choose File No file chosen                         |
| Download Questions | Upload                                             |
|                    |                                                    |

# 5. Payment Process

- Navigate to the **PEng Application Summary** page.
- Click the Add manual Payment Info button.
- User need to pay 10,000 taka by Nagad to "01806999900" number.
- After payment take a screenshot of the payment slip.
- Upload a **payment slip screenshot** including the **reference ID number**.
- Mention the medium of submission of the payment (e.g Nagad, bKash)
- Confirm submission of the payment, by clicking Add button.

| Status: DRAFT                                 | Floatical and Floatronic Engineering (FEE)  | Payment Not Complete              |  |
|-----------------------------------------------|---------------------------------------------|-----------------------------------|--|
| Engineering Branch:<br>Certification Type: PI | Electrical and Electronic Engineering (EEE) | THE PARTY NAMES OF TAXABLE PARTY. |  |
| Membership Category:                          | M                                           | Add Manual Payment Info           |  |
| Application Serial Numbe                      | er: 2809d56e1765                            |                                   |  |
|                                               |                                             |                                   |  |
| * No CV Uploaded                              |                                             |                                   |  |
| Edit to update CV                             |                                             |                                   |  |
|                                               |                                             |                                   |  |
| Edit                                          |                                             |                                   |  |
|                                               |                                             |                                   |  |
|                                               |                                             |                                   |  |
|                                               | Duty t                                      |                                   |  |
|                                               | Date                                        |                                   |  |
|                                               | 05/04/2025                                  |                                   |  |
|                                               | Payment Proof Attachment * (image)          |                                   |  |
|                                               | Choose File No file chosen                  |                                   |  |
|                                               | Transaction ID                              |                                   |  |
|                                               | Tansaction ib                               |                                   |  |
|                                               |                                             |                                   |  |
|                                               | Type/Medium                                 |                                   |  |
|                                               | Bkash/Nagad/Bank                            |                                   |  |
|                                               | Amount                                      |                                   |  |
|                                               | 10000                                       |                                   |  |
|                                               | Remark                                      |                                   |  |
|                                               | INCITED IN                                  |                                   |  |
|                                               |                                             |                                   |  |
|                                               |                                             |                                   |  |

# 6. Final Submission

- Once the payment is successfully verified, the applicant will receive a **declaration** form on the home page.
- Also you need to input your signature for completing the declaration.
- Please read the form carefully and confirm the declaration, then press the submit button.
- You will see a confirmation message showing both payment status and submission

status.

| Signature * Choose File No file chosen                                                                                                    |
|----------------------------------------------------------------------------------------------------|
| DECLARATION BY APPLICANT -<br>1.1 confirm that all statements in this application form are true and correct and I have made claims of competence in good faith.<br>2.1 agree that in the event of my registration as a Professional Engineer of Bangladesh, I shall be governed by the IEB's Rules for Professional conduct and ethics expected of Professional Engineers<br>of Bangladesh.<br>3. I understand that I have an obligation to inform the Bangladesh Professional Engineers Registration Board of any matter that may affect my fitness for registration.<br>4. I give consent to my business contact details being published in any form associated with my registration as a Professional Engineer of Bangladesh by BPERB.<br>5. I will also undertake the required number of Continuing Professional Development [CPD] training each year that may be prescribed by the BPERB and to submit CPD record to the BPERB prior to<br>renewal for my registration. |
| I agree with the conditions mentioned above     Submit PEng Application                                                                                                    |

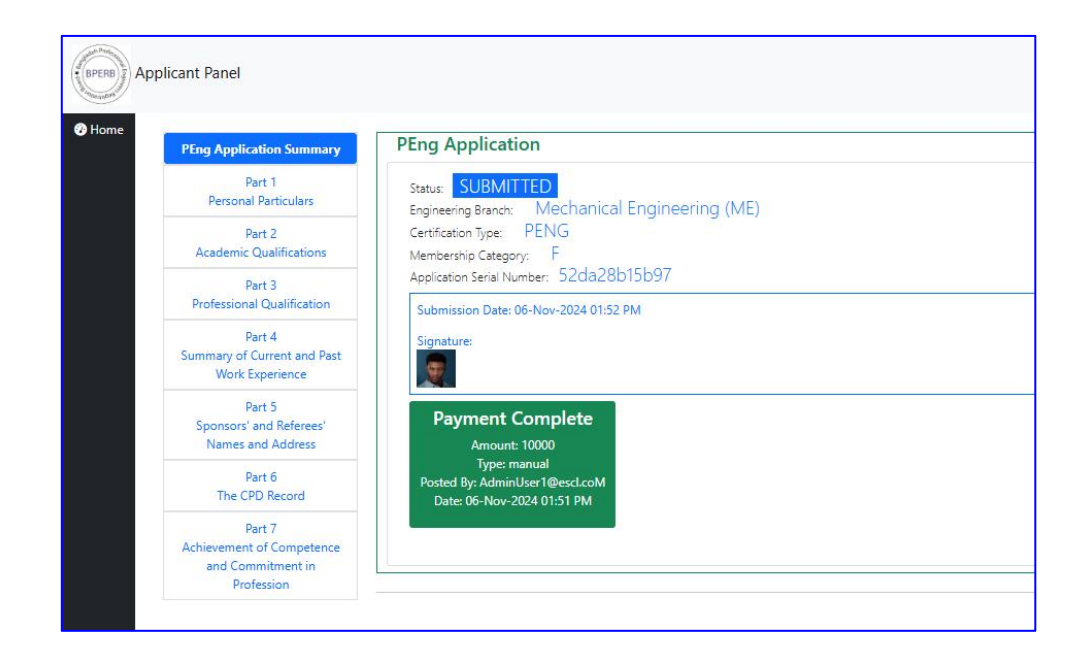

This manual serves as a guide for **applicant** roles, ensuring smooth application processing with visual references to facilitate understanding.